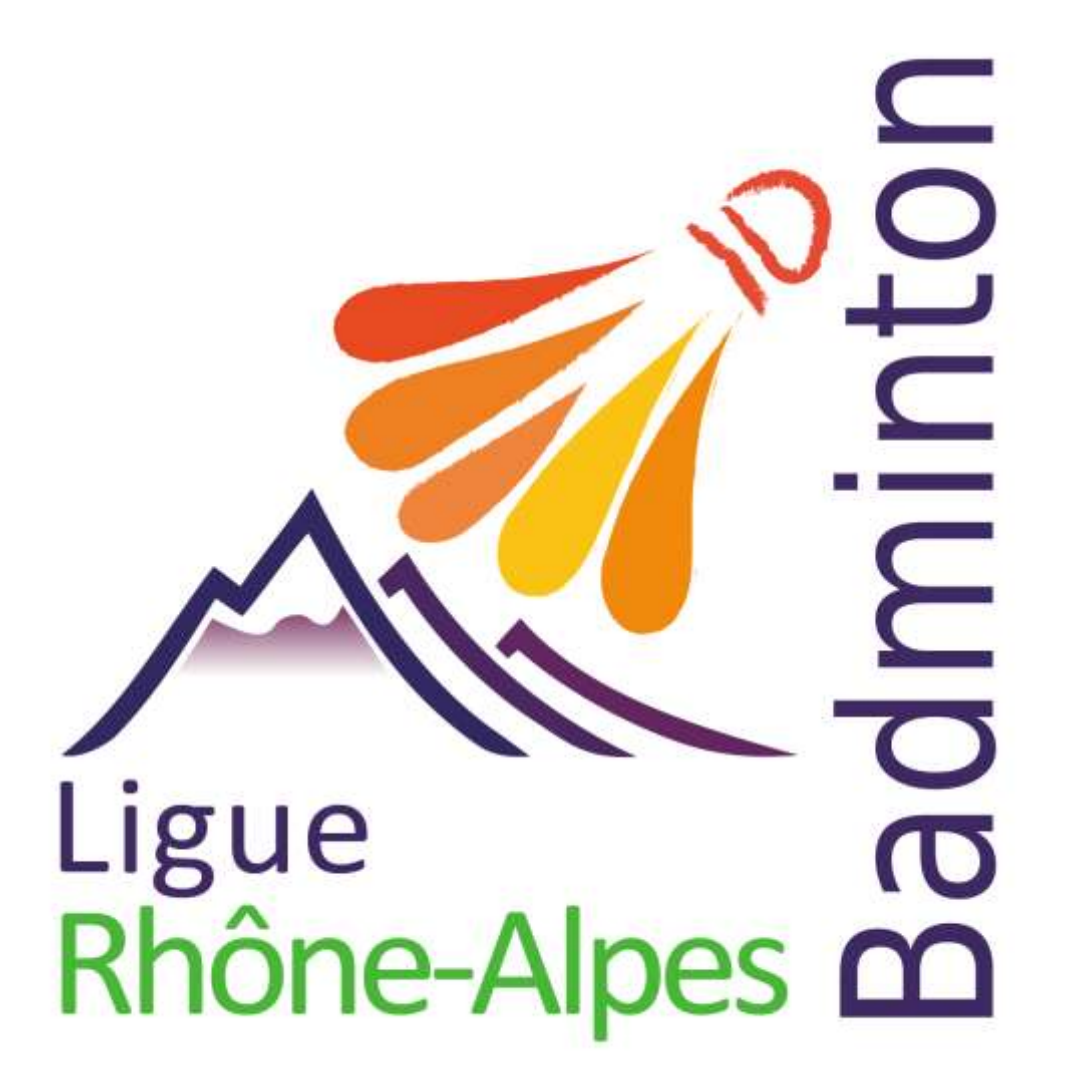

Insertion des résultats dans POONA

Ligue Rhône Alpes de Badminton

Commission Juge arbitrage 2016

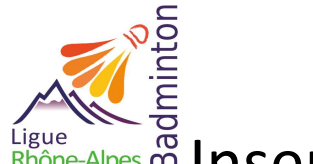

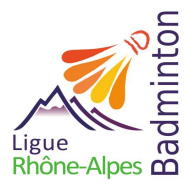

Ligue Rhône-Alpes M Insertion de résultats d'une compétition sur POONA

## SOMMAIRE

| Gestion des inscriptions des étrangers                         |                             |
|----------------------------------------------------------------|-----------------------------|
| Inscriptions des joueurs étrangers                             | Erreur ! Signet non défini. |
| A la fin du tournoi                                            | 7                           |
| Après l'import XML sur Poona                                   | Erreur ! Signet non défini. |
| Cas des tableaux parabadminton                                 |                             |
| Tournoi uniquement parabadminton                               | 8                           |
| Tableaux parabadminton dans un tournoi de valides              | 8                           |
| A partir de BADPLUS ou BADNET                                  | 5                           |
| Ouvrir BADPLUS                                                 |                             |
| Ouvrir BADNET                                                  |                             |
| Ouvrir le fichier « XML » avec INTERNET , WordPad ou Bloc Note |                             |
| Ouvrir son compte « POONA »                                    |                             |
| Insertion                                                      |                             |
| VérificationsRetour de Poona                                   | 20                          |
| Retours de Poona                                               |                             |

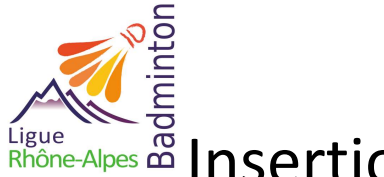

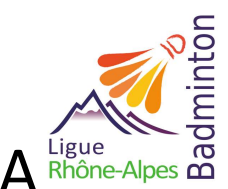

Ligue Rhône-Alpes Insertion de résultats d'une compétition sur POONA

#### **Gestion des inscriptions des étrangers**

#### Inscriptions des joueurs étrangers

Lorsque vous enregistrez les joueurs dans le fichier et qu'il y a des joueurs étrangers (= joueur licencié dans un pays autre que la France), il faut :

- Renseigner un numéro de licence égale à zéro.
- Renseigner l'instance en notant le pays de provenance.

| Dist         No         No         No         No         No         No         No         No         No           Setter Setter Se                                                                                                    | AND ALL DOG TO A                                                                                                    |                       |                                                                                                    |             |             |              |                   |         |               |                                       |                                                                                                    | the base of |
|----------------------------------------------------------------------------------------------------|----------------------------------------------------------------------------------------------------|-----------------------|----------------------------------------------------------------------------------------------------|-------------|-------------|--------------|-------------------|---------|---------------|---------------------------------------|----------------------------------------------------------------------------------------------------|-------------|
|                                                                                                    |                                                                                                    | Oals-                 |                                                                                                    | Hot         |             | Freisen      |                   |         | ('kana        |                                       | (See at                                                                                                    |             |
| MACH         Main         Picols         Picols         Picols         Res         Picols         Res           enclos         00.19         Warr         00.19         Warr         00.10         Warr         00.10         Warr         Warr         00.10         Warr         00.10         Warr         Warr         00.10         Warr <td< td=""><td>Science .</td><td>AUCE 13</td><td>- KSDW</td><td></td><td>Holishe</td><td></td><td></td><td></td><td></td><td>BUVERCH</td><td>Dungte</td><td></td></td<>                                                                                                    | Science .                                                                                                    | AUCE 13               | - KSDW                                                                                                    |             | Holishe     |              |                   |         |               | BUVERCH                               | Dungte                                                                                                    |             |
| Auch         Date         Date         Bate may         Bate may         Bate ma                                                                                                    | CLARK                                                                                                    |                       | Naculti                                                                                                    |             | - Contra    |              |                   |         | hav           | BIOCASE E                             | August and                                                                                                    |             |
|                                                                                                    |                                                                                                    | A00C-64               |                                                                                                    | Caldonie .  | Clast state |              | Claryr double     |         | Elacet resilu | #RODERS                               | Labora                                                                                                    |             |
|                                                                                                    | Ine Cleve :                                                                                                    | 0AC-19                | Value                                                                                                    | 100 M 100   | - ML        | - MI-        |                   | ALC: NO |               | a mut1                                | Chaldree                                                                                                    |             |
| Scheep     Scheep     Hat     Hat                                                                                                    | ua Sere                                                                                                    | CHAS                  | Same.                                                                                                    |             | 102         | NZ.          |                   | 112     |               | S BLOWORE                             | / later                                                                                                    |             |
|                                                                                                    |                                                                                                    | BOND9-                | Ares .                                                                                                    |             | 612         | 1.141        |                   | 862     |               | 1.60                                  | Julian                                                                                                    |             |
|                                                                                                    |                                                                                                    | 480.13                | Cader                                                                                                    |             | 14          | 11.00        |                   | 114     |               | 200000<br>2000000                     | - Contract of the Contract of the Contract of |             |
| UDH.D.T.     Plane     00     D1     00     OAADI     Later       A     0001     Plane     00     00     OAADI     Manege       A     0001     Plane     00     00     OAADI     Manege       A     0001     Plane     00     00     OADDI     OADDI     OADDI       A     0001     Plane     Plane     Plane     Plane     OADDI     OADDI     OADDI       Barne     62.001     Plane     Plane     Plane     Plane     Plane     Plane     Plane     OADDI     OADDI                                                                                                    |                                                                                                    | CED#3                 | Herene -                                                                                                    |             |             |              |                   | 12      |               | CADOLA                                | downal.                                                                                                    |             |
|                                                                                                    |                                                                                                    | 00304.0               | T Pagent                                                                                                    |             | 10          | DF           |                   | D.P     |               | 2 GALAMEL                             | Louisett                                                                                                    |             |
| Marcel         UCL 30<br>(201)         DA<br>(201)         DA<br>(201)                                                                                                    |                                                                                                    | USE-83                | Mediad                                                                                                    |             | DI          | DH           |                   | 0.0     |               | CAMOIN                                | Marielle                                                                                                    |             |
| manual         Bit In         Pi         Pi<         Pi<         Pi<         Pi<         Pi<         Pi<         Pi<         Pi<         Pi<         Pi<         Pi<         Pi<         Pi<         Pi<         Pi<         Pi<         Pi<         Pi<         Pi<         Pi<         Pi<         Pi<         Pi<         Pi<                                                                                                    | lan -                                                                                                    | USCE20                | 0.2202                                                                                                    |             | 64          | D9           |                   | 0.0     |               | EAF8 BAELL                            | Marini                                                                                                    |             |
| Start         Start         Start <th< td=""><td>A8</td><td>ODC/I</td><td></td><td></td><td>P1</td><td>P1</td><td></td><td>P1</td><td></td><td>CAPCENES.</td><td>P4 (2010)</td><td></td></th<>                                                                                                    | A8                                                                                                    | ODC/I                 |                                                                                                    |             | P1          | P1           |                   | P1      |               | CAPCENES.                             | P4 (2010)                                                                                                    |             |
| Home         Home         Home <th< td=""><td>Enter</td><td>AC 80 100</td><td>41</td><td></td><td></td><td>22</td><td></td><td>100</td><td></td><td>200000</td><td>Conciliant.</td><td></td></th<>                                                                                                    | Enter                                                                                                    | AC 80 100             | 41                                                                                                    |             |             | 22           |                   | 100     |               | 200000                                | Conciliant.                                                                                                    |             |
| UK-5         C         C <thc< th="">         C         <thc< th=""> <thc< th=""></thc<></thc<></thc<>                                                                                                    |                                                                                                    | DALD 10               | 202 C                                                                                                    |             | 40          | 10           |                   |         |               | EAGEN                                 | Details                                                                                                    |             |
| Add         Add         Add <td></td> <td>0.05-29</td> <td></td> <td></td> <td></td> <td></td> <td></td> <td></td> <td></td> <td>CATE</td> <td>Facoffsu</td> <td></td>                                                                                                    |                                                                                                    | 0.05-29               |                                                                                                    |             |             |              |                   |         |               | CATE                                  | Facoffsu                                                                                                    |             |
| ades         UDC 30         DAMES (TGR)         Lot           BLOC 30         BLOC 30         DAMES (TGR)         Lot           BLOC 30         BLOC 30         DAMES (TGR)         DAMES (TGR)         DAMES (TGR)           BLOC 30         BLOC 30         DAMES (TGR)         DAMES (TGR)                                                                                                    |                                                                                                    | 98C 05                |                                                                                                    |             |             |              |                   |         |               | 10000                                 | Thesia                                                                                                    |             |
| Bits         Bits         Bits <th< td=""><td>ur Mei</td><td>OSCIENCE</td><td></td><td></td><td></td><td></td><td></td><td></td><td></td><td>DAMOSTICIA</td><td>Est -</td><td></td></th<>                                                                                                    | ur Mei                                                                                                    | OSCIENCE              |                                                                                                    |             |             |              |                   |         |               | DAMOSTICIA                            | Est -                                                                                                    |             |
| windbar         AGU<br>Market         AGU<br>Market                                                                                                    | 8.<br>                                                                                                    | LHDC 10               |                                                                                                    |             |             |              |                   |         |               | DWHOLK<br>THANKING                    | Eality                                                                                                    |             |
| nekan Mo.5x<br>effen BCPAPE<br>BC 0048<br>BC 0048<br>BC                                                                            | and the second second s | 45033                 |                                                                                                    |             |             |              |                   |         |               | THATTAN                               | Titude                                                                                                    |             |
| efem     0003 Pill     DAURING     Deen       0003 Pill     0003 Pill     DAURING     Deen       0003 Pill     0004 Pill     DAURING     Deen       0003 Pill     0004 Pill     DAURING     Deen       0003 Pill     0004 Pill     DAURING     Deen       0003 Pill     0004 Pill     DAURING     Deen       0004 Pill     0004 Pill     DAURING     Deen       0004 Pill     0000 Pill     DAURING     Dauring       0004 Pill     0000 Pill     DAURING     Dauring       0004 Pill     0000 Pill     DAURING     Dauring       0000 Pill     DAURING     Dauring     DAURING     Dauring       0000 Pill     DAURING     DAURING     Dauring     DAURING     Dauring       0000 Pill     DAURING     DAURING     DAURING     DAURING     DAURING       0000 Pill     DAURING     DAURING     DAURING     DAURING     DAURING       0000 Pill     DAURING     DAURING     DAURING     DAURING     DAURING       0000 Pill     DAURING     DAURING     DAURING     DAURING     DAURING       0000 Pill     DAURING     DAURING     DAURING     DAURING     DAURING       0000 Pill     DAURING     D                                                                                                    | vie-Ler                                                                                                    | ABIE-3W               |                                                                                                    |             |             |              |                   |         |               | 1 CHAURE                              | iname                                                                                                    |             |
| SCD 38         SCD 58         Sec 50         Sec 50<                                                                                                    | m-E smi                                                                                                    | 000751                | 4 °                                                                                                    |             |             |              |                   |         |               | DWUEION                               | Diseo                                                                                                    |             |
| Sectors     CD2 ADD     CD2 ADD                                                                                                    |                                                                                                    | 9003-68               | La construction de la construction de la constructi |             |             |              |                   |         |               | DAVOREDIN                             | Family                                                                                                    |             |
| max         Class         Line         Line         Line           risard         GSC         Class         Class         Clas         Clas         Clas                                                                                                    |                                                                                                    | 0CE 454               | 281 /                                                                                                    |             |             |              |                   |         |               | DWAYE.                                | Anthony                                                                                                    |             |
| Operation         Operation         Operation <t< td=""><td>eos ar</td><td>CLEARIN</td><td></td><td></td><td></td><td></td><td></td><td></td><td></td><td>123101</td><td>1 amar</td><td></td></t<>                                                                                                    | eos ar                                                                                                    | CLEARIN               |                                                                                                    |             |             |              |                   |         |               | 123101                                | 1 amar                                                                                                    |             |
| UP M         AD 2 M         AD 2 M <td>(Theorem )</td> <td>500.61</td> <td></td> <td></td> <td></td> <td></td> <td></td> <td></td> <td></td> <td>CONTRACTOR OF T</td> <td>6563</td> <td></td>                                                                                                    | (Theorem )                                                                                                    | 500.61                |                                                                                                    |             |             |              |                   |         |               | CONTRACTOR OF T                       | 6563                                                                                                    |             |
| Add Sa Sa     Disk     Disk     Disk     Disk       em     Disk     Disk     Disk     Disk       em     Disk     Disk     Disk                                                                                                    |                                                                                                    | USE M                 |                                                                                                    |             |             |              |                   |         |               | CONSCIENCE.                           | Mail on                                                                                                    |             |
| elane 06.44 en  06.65 en en en en en en en en en en en en en                                                                                                    |                                                                                                    | AC2 38-3              |                                                                                                    |             |             |              |                   |         |               | 100953491                             | Timic                                                                                                    |             |
| en of the second second                                                                                                    | dani                                                                                                    | 0(2-44                |                                                                                                    |             |             |              |                   |         |               | CODUARD                               | Explain                                                                                                    |             |
| n         Base         Base         Ba                                                                                                    | 981                                                                                                    | 090.85                |                                                                                                    |             |             |              |                   |         |               | CONCINENT                             | Abone                                                                                                    |             |
| Adversariante de la construir de la construir                                                                                                    | frank .                                                                                                    | 60.29/12<br>1/07 D-09 |                                                                                                    |             |             |              |                   |         |               | 2 (00404)                             | Citica -                                                                                                    |             |
| e Crista<br>Adria<br>RESERTE<br>e Crista<br>e Crista                                                                                                    | Alleriantia                                                                                                    | 0.000                 | 15.00                                                                                                    |             |             |              |                   |         |               | C C C C C C C C C C C C C C C C C C C | Macaman                                                                                                    |             |
| Adverse CLAP CALL ADVECTOR CLAPPE CLAPPE CLA                                                                                                    | da:                                                                                                    | 90E-13                |                                                                                                    |             |             |              |                   |         |               | 0000                                  | Lithashers                                                                                                    |             |
| RDB-00         CDB-00         CDB-00<                                                                                                    |                                                                                                    | AASE SA               |                                                                                                    |             |             |              |                   |         |               | conte.                                | Dav                                                                                                    |             |
| n Cri & La Di<br>Cri & La Di<br>Cri & La Di<br>Cri & La Di<br>Cri & La Di<br>Cri & La Di<br>Cri & La Di<br>Cri & La Di<br>Cri & Cri & La Di<br>Cri & Cri & C                                                                                                    |                                                                                                    | 80.8464               |                                                                                                    |             |             |              |                   |         |               | COUPERIN                              | Califo                                                                                                    |             |
| Notes         Notes         Notes <th< td=""><td></td><td>80.545</td><td></td><td></td><td></td><td></td><td></td><td></td><td></td><td>CHAPTER TRANSPORT</td><td>- Antonio</td><td></td></th<>                                                                                                    |                                                                                                    | 80.545                |                                                                                                    |             |             |              |                   |         |               | CHAPTER TRANSPORT                     | - Antonio                                                                                                    |             |
| Like 10 H<br>000 R00 C50<br>00 H00 C50<br>00 H00 C50 |                                                                                                    | C/10/8.00             |                                                                                                    |             |             |              |                   |         |               | 0.0 (NOLD)                            | Mattern                                                                                                    |             |
| Distance         Distance         Notified         Notified                                                                                                    |                                                                                                    | GAR IR                | 4 / L                                                                                                    |             |             |              |                   |         |               | 140                                   | Finend                                                                                                    |             |
| Office     Date     al     al                                                                                                    |                                                                                                    | 905/80                | 0.85                                                                                                    |             |             |              |                   |         |               | 10064                                 | Dotary                                                                                                    |             |
| Difference         Difference         Difference <thdifference< th="">         Difference         Differen</thdifference<>                                                                                                    |                                                                                                    | 011 0314              |                                                                                                    |             | 54 C        |              |                   | 100 C   |               | IN DE COLNET                          | Edman                                                                                                    |             |
| And And And And And And And And And And                                                                                                    | a bear                                                                                                    | 0.9 63                | 1. Status                                                                                                    |             | - pet -     | 100          |                   | 1041    |               | - DE HODEN                            | Forwit                                                                                                    |             |
| Object         Object         Object<                                                                                                    | 1.1.8 10.0                                                                                                    | 1992.100              | Date CFP4                                                                                                    | 1 10/10/016 |             | 1 printing   |                   |         |               | - 5FCH                                | Jacket                                                                                                    | -           |
| Dias         CDap         ** ED.Addi         Chan           #**TM0.13         #**M0.13         PD.Addi         Dub.           #         \$2,4#         DD.Addi         DD.Addi         DD.Addi           #         \$2,4#         DD.Addi         DD.Addi         DD.Addi           #         \$2,4#         DD.Addi         DD.Addi         DD.Addi                                                                                                    | aloge .                                                                                                    | C30-64                |                                                                                                    |             |             | Observations |                   |         |               | DRIVER.                               | Platera                                                                                                    |             |
| IPLAGE         IPLAGE         Del           81,41         00,405         100,405         100,405           60,4         100,405         100,405         100,405           60,4         100,405         100,405         100,405                                                                                                    | NA.                                                                                                    | CEMP                  |                                                                                                    |             |             |              |                   |         |               | · JB.AGE                              | Chen                                                                                                    | 41          |
| 1 01.429 Verni<br>RL 01.006 Average<br>4/2 4/17.4                                                                                                    |                                                                                                    | INPTMD.               | 10                                                                                                    |             |             |              |                   |         |               | DD.AOE                                | Task                                                                                                    |             |
| 2012 001 001 001 001 001 001 001 001 001                                                                                                    |                                                                                                    | 801-80                |                                                                                                    |             |             |              |                   |         |               | 041,4239                              | Waterso                                                                                                    |             |
|                                                                                                    | 1.00                                                                                                    | RCL-                  |                                                                                                    |             |             |              |                   |         |               | Christeller                           | Rose-targans                                                                                                    |             |
| 10.7                                                                                                    | constant.                                                                                                    | 100.00                |                                                                                                    |             |             |              |                   |         |               | 00.000                                | Mathematic                                                                                                    |             |
| APPT and a second second s                                                                                                    |                                                                                                    | AGETTA                |                                                                                                    |             |             |              |                   |         |               | an worker                             | Matuk                                                                                                    |             |
|                                                                                                    |                                                                                                    |                       | *                                                                                                    | Down .      |             | -            | The second second |         | Sec. 1        |                                       | 0.75                                                                                                    |             |

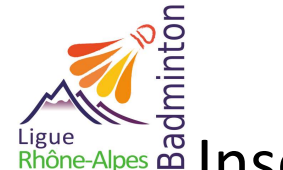

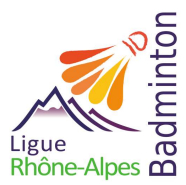

## Ligue Rhône-Alpes Insertion de résultats d'une compétition sur POONA

#### A la fin du tournoi

Avant de faire l'export XML, vous pouvez affecter une côte aux joueurs :

- Maximum : Elle ne peut pas être supérieure à celle du meilleur Français du tableau. -
- Sinon : Calculer la côte en fonction des résultats des matchs joués : placer la côte au-dessus des joueurs gagnés et en dessous de joueurs perdus puis faire une moyenne, tout en respectant la première règle.

Exemple : La joueuse étrangère perd 2 matchs contre des joueuses ayant des côtes de 3 439.26 et 4 942.95 et gagne contre une joueuse ayant une côte de 2 824.17.

- Sa côte devra donc être entre 3 439.26 et 2 824.17 donc : 3 400 + 2 900 = 6 200/2 = 3 150 on arrondi à 3 100 Le joueur étranger perd en DX contre des joueurs ayant des côtes de : Paire 1 : 2 303.31, 2 929.26 et Paire 2 : 2 166.23, 2 966.02 et gagne contre des joueurs ayant une côte de : Paire 3 : 1 473.01, 1 323.80 et Paire 4 : 2 322.71, 1 808.89. Sa côte devra être entre 2166.23 et 2322.71 donc : 2100 + 2400 = 4500/2 = 2250 ont arrondi à 2200
- Sinon : indiquer une côte égale à 0 -

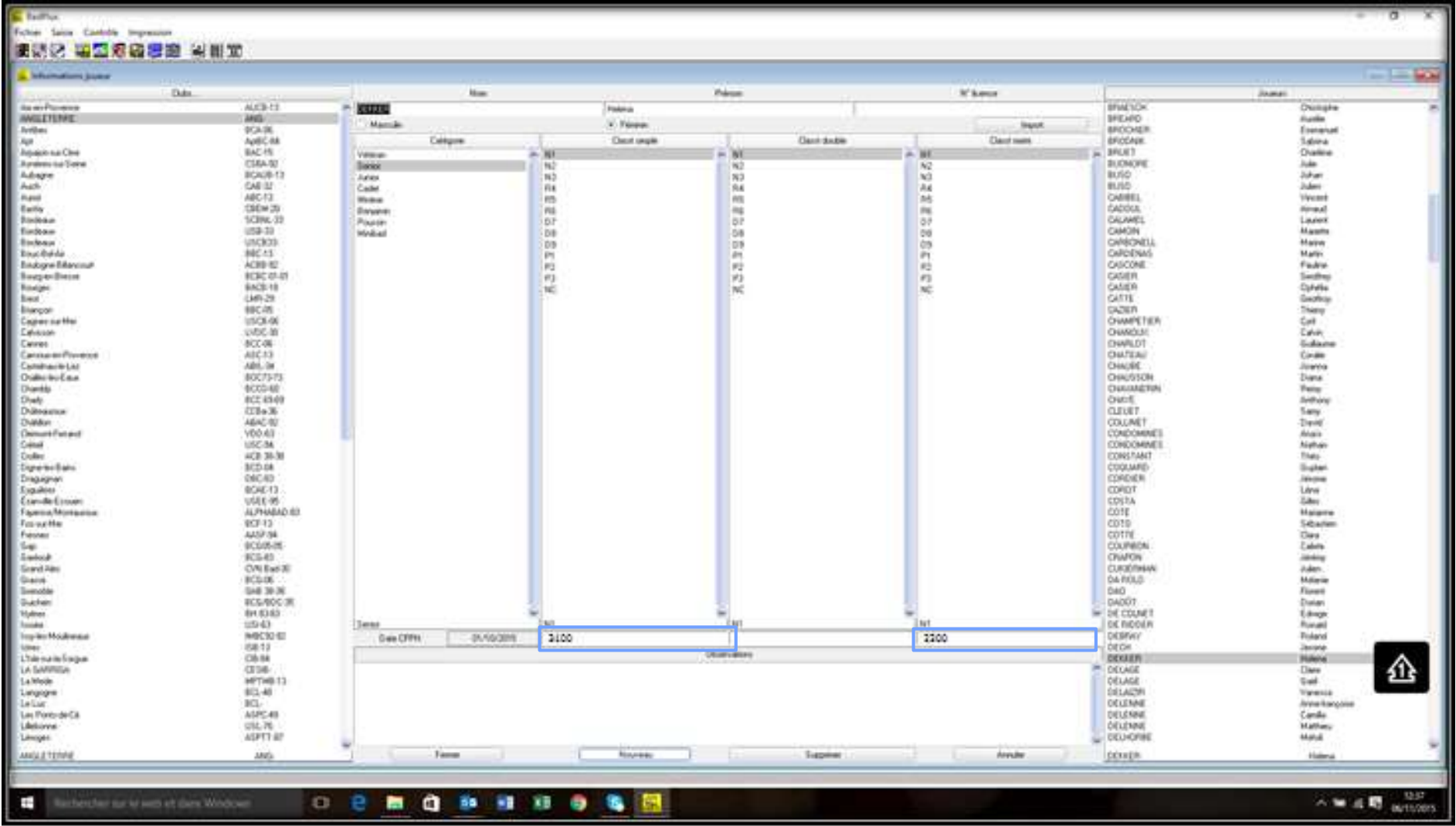

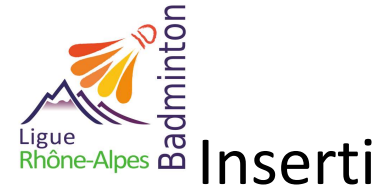

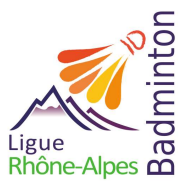

Une fois que vous avez reçu le message automatique de poona, vérifier les informations sur les étrangers que vous avez identifié :

- Vérifier le N° de licence à 0 et sa provenance (pays) \_
- Vérifier que la côte indiquer est bien celle rentrée dans le fichier du tournoi.

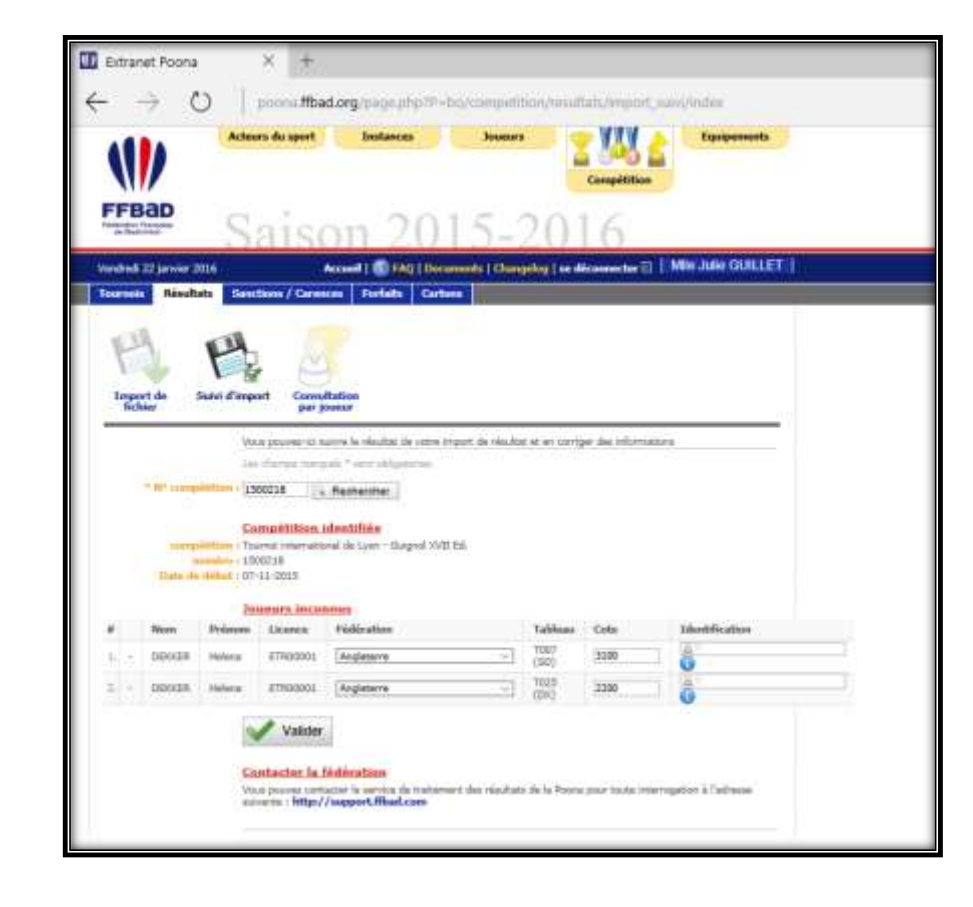

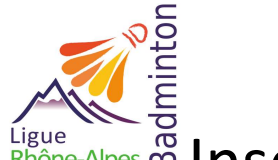

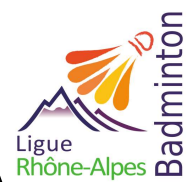

Ligue Rhône-Alpes Insertion de résultats d'une compétition sur POONA

**Cas des tableaux parabadminton** 

#### 7

#### **Tournoi Parabadminton**

Il faut être vigilant sur le respect des règlements para badminton et la capacité d'accueil de la salle en fonction du public choisi (exemple : personnes en fauteuil, l'accès doit être prévu et sécurisé)

- Prévoir dans le règlement l'acceptation ou non de mixer les sexes (une femme joue contre un homme) :
  - Si OUI : il faut faire une demande d'autorisation « promoBad' » et informer la fédération pour la prise en compte différente des points de ces joueurs
  - Si NON : Aucun souci, c'est un tournoi classique.

#### Des tableaux de parabadminton dans un tournoi de valides

Même précautions que ci-dessus, à noter que s'il y a mixité entre femmes et hommes sur les terrains (en dehors des matches de mixtes), il faut faire deux demandes d'autorisation.

Cas des matches sans mixités (intégrés dans le fichier du tournoi) :

• Fichier classique avec autorisation de tournoi classique.

Cas des matches avec mixités (match non mixte voyant s'opposer une femme et un homme) :

o Fichier à part avec autorisation de tournoi Promobad.

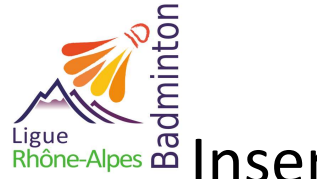

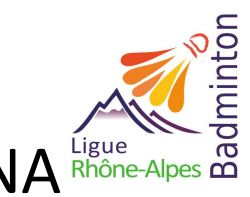

A partir de BADPLUS ou BADNET

#### **Ouvrir BADPLUS**

Charger le tournoi dont les résultats devront être insérés dans POONA.

Aller dans fichier puis « Export résultats »

|                                                           |                  | REL LES |  |
|-----------------------------------------------------------|------------------|---------|--|
| harge toumoi<br>nregistre toumoi<br>nregistre toumoi sout | CTRL+0<br>CTRL+E |         |  |
| xport vērif, inscrits,<br>xport donnies clubs             |                  |         |  |
| isport resultats XML                                      |                  |         |  |
| mports matches                                            |                  |         |  |
| Duitter                                                   | CTRL+Q           |         |  |
|                                                           |                  |         |  |

La connexion internet est nécessaire pour effectuer cette manipulation. La boîte de dialogue s'ouvre, il faut définir l'endroit de l'enregistrement du fichier « XML » qui va se générer automatiquement. Renommer le fichier et l'enregistrer.

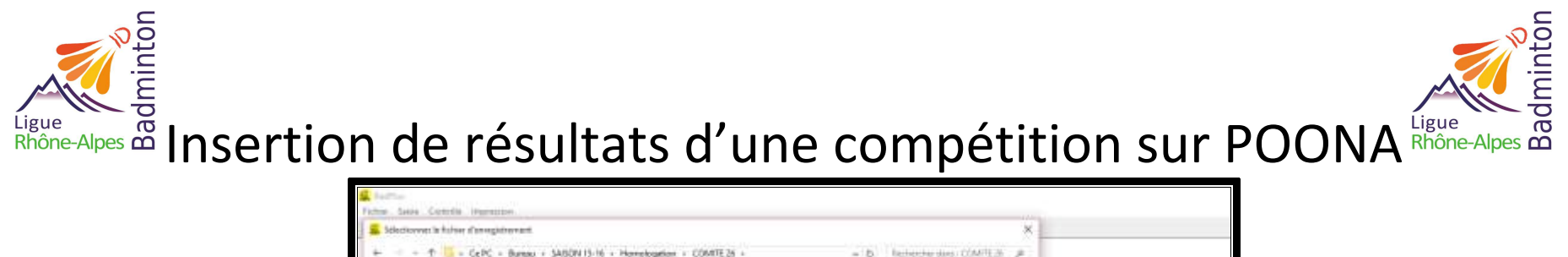

|                                                                                                    | CEPC + Bureau + SAISON 15-16 + He | amelogation + COMITE26 +  |                            | - D   | Relieve two COMPER | . # |
|----------------------------------------------------------------------------------------------------|-----------------------------------|---------------------------|----------------------------|-------|--------------------|-----|
| Organiser + Moura                                                                                                    | en de sea                         |                           |                            |       | 10.4               | 0   |
| foce spoke     OreDrive     G FC     G FC     G foce     G foce     foces     foces     foces     foces     Drages incal(C)     foces | Same                              | Haaliiste<br>atymääntöönö | Type<br>Dismien är folkens | Taile |                    |     |
| Notes du fichier ( TD                                                                                                    | Walance 2-4 sidami                |                           |                            |       |                    | -   |
| Type: date                                                                                                    | 4                                 |                           |                            |       |                    |     |
| - Masquer les domiers                                                                                                    |                                   |                           |                            |       | Enegetier Land     | e   |

Le fichier « XML » se génère :

| chier Saisie Contrôle Impression |                                                                                                    |       |
|----------------------------------|----------------------------------------------------------------------------------------------------|-------|
| 1982 <b>4 2 6 8 2 6</b>          |                                                                                                    |       |
|                                  |                                                                                                    |       |
|                                  |                                                                                                    |       |
|                                  |                                                                                                    |       |
|                                  |                                                                                                    |       |
|                                  |                                                                                                    |       |
|                                  |                                                                                                    |       |
|                                  | S Message informatif                                                                                                    |       |
|                                  | Message informat/     Generator du Toher C. Vuen/Ultitoteu/Cestage/SAISON 15-16/Honologator//COMTE 20/FDU Valence 3-4 oct.ml                      | - 100 |
|                                  | Message informat/     Génération du Tichier C. Wirens Utilisateur/Ceskisp/SA/SON 15-16/Homologalion/COMTE 20/TDU Valence 3-4 oct.uni     Sarte    |       |
|                                  | Message informat/     Génération du Tichier C. VUrenn Utilisateur VCenking/SAUSON 15-16/Homologation/COMITE 20/FDU Valence 3-4 oct.uni     Sorter |       |
|                                  | Message informat/     Génération du Tichier C. Wirens Utilisateur/Oesking/SAUSON 15-16/Homologation/COMITE 20/FDU Valence 3-4 oct.uni     Sorter  |       |

Vous pouvez fermer « BADPLUS ». Récupérer le fichier « XML » à la racine de Badplus.

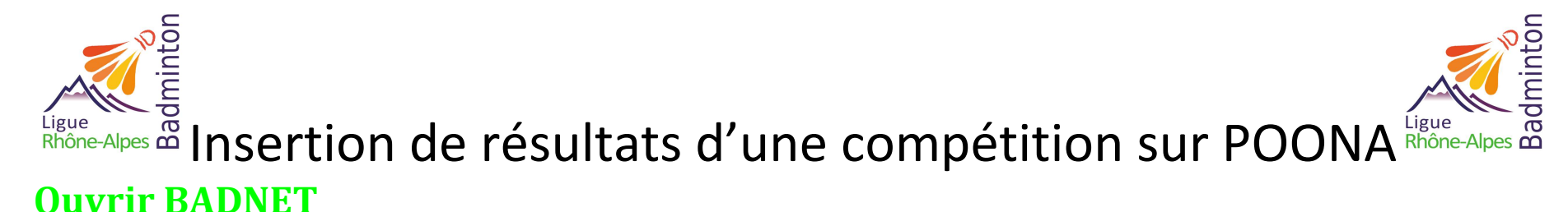

Se connecter à son compte Badnet à l'adresse : http://www.badnet.org/badnet/src/

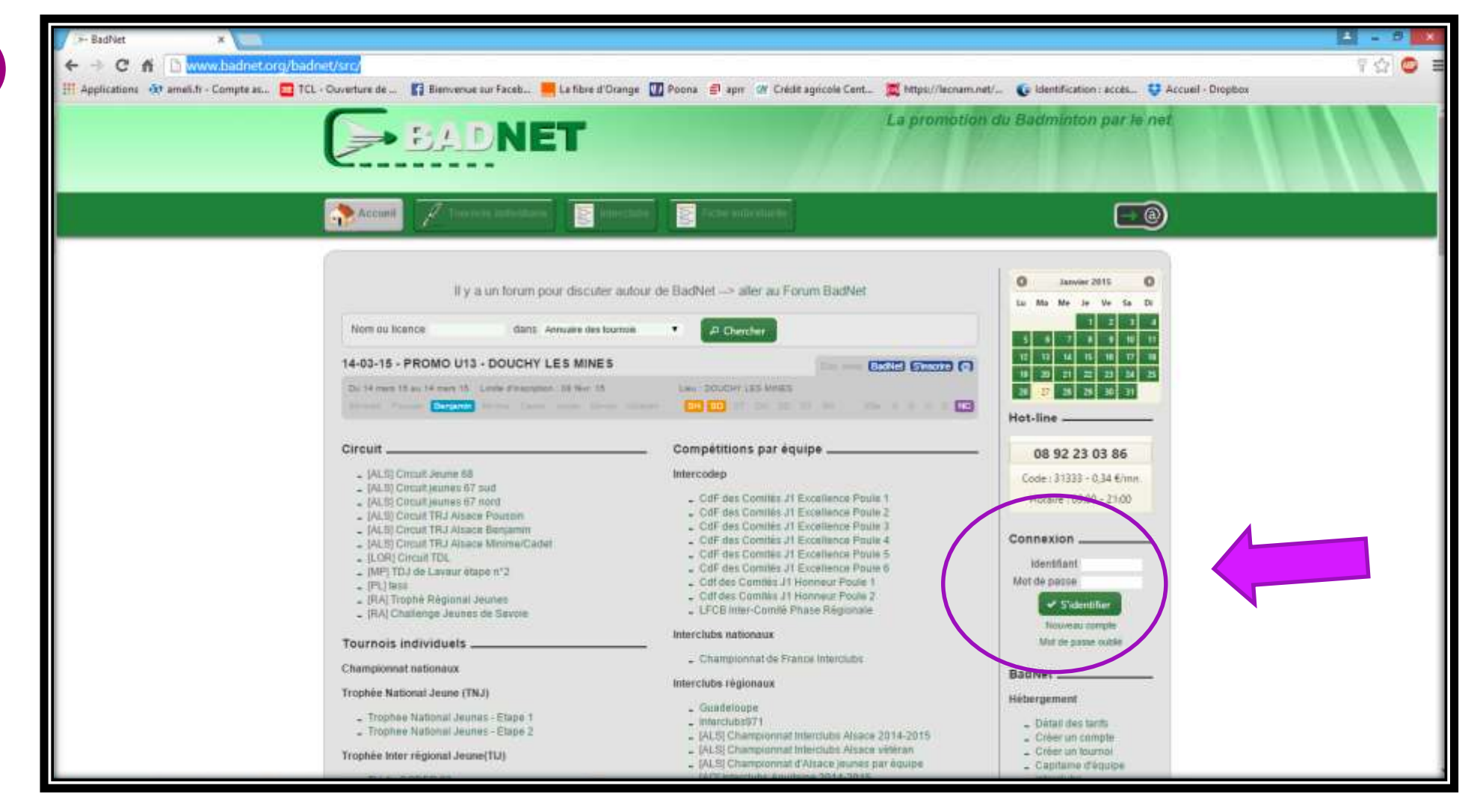

Ligue Rhône-Alpes a Insertion de résultats d'une compétition sur POONA

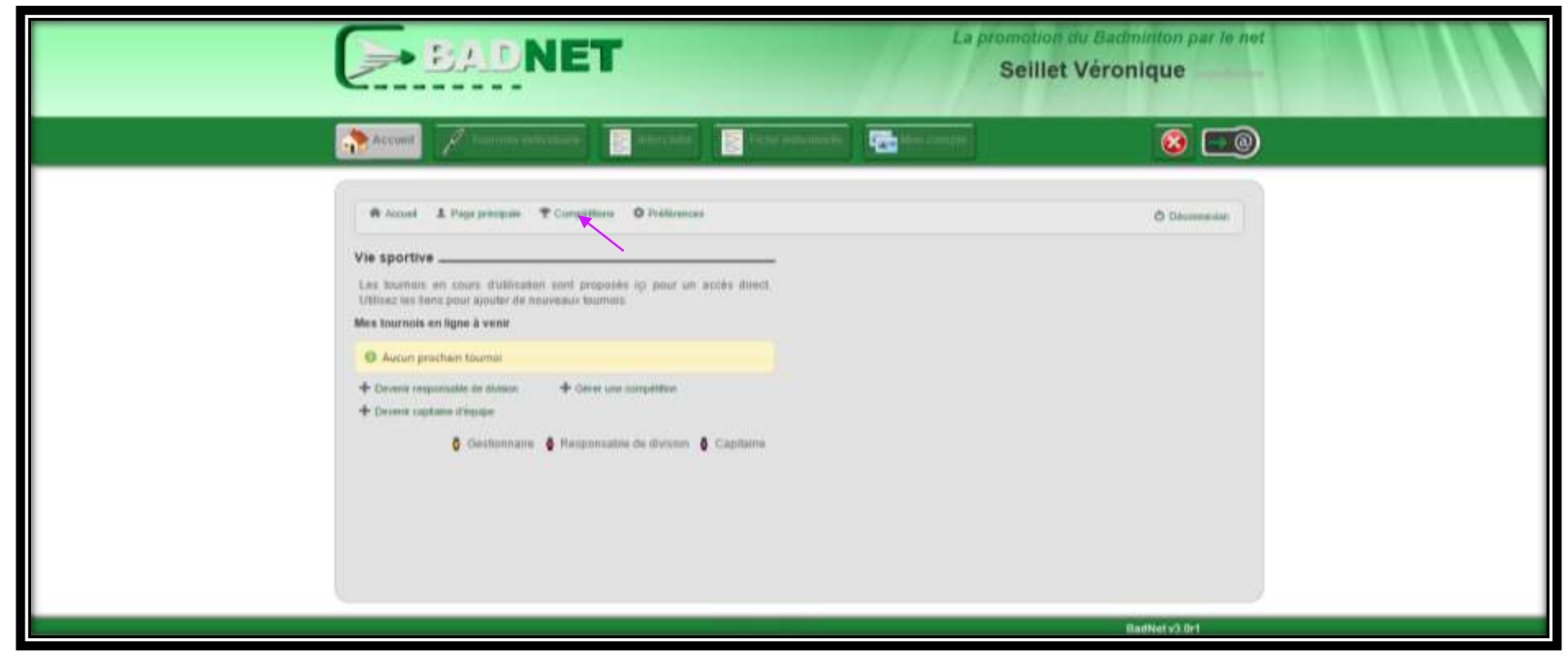

Soit la compétition apparaît sur la page d'accueil, avec un lien direct, soit vous cliquez sur l'onglet compétition.

11

Ligue Rhône-Alpes @ Insertion de résultats d'une compétition sur POONA

| ⇒BADNET                                                                                                    | La promotion du Badminton par le nel<br>Seillet Véronique |  |
|----------------------------------------------------------------------------------------------------|-----------------------------------------------------------|--|
| Accurat 🖉 Jacomer estimates 🖉 mineratur 🖉 Schwinderbarte 🖉 🔂                                                                                                    |                                                           |  |
| Accust 1 Page precipies T Compétitions O Préférences  Compétitions  Selon (2012-2013 •)  These true Régionale Championnel de Platos des Combés par legupe jeune Zone 4 | Centromaine  Fissponsable de division  Capitame           |  |
|                                                                                                    | BartNet v3.0H                                             |  |

Vous devez être gestionnaire de la compétition. Gestionnaire Cliquer sur la compétition à insérer puis sur « transfert ».

| Information du tourne                    | əi                                              |                   |                                                                                                    |  |
|------------------------------------------|-------------------------------------------------|-------------------|----------------------------------------------------------------------------------------------------|--|
| Phase Inter Région<br>des Comités par ét | ale Championnat de France<br>quipe jeune Zone 4 | 000               | Ces indicateurs indiquent l'état de publication des données<br>Pour changer frait il suffit de cliquer sur findicateur situé devant<br>Internation concernée.<br>Le changement d'état ne se propage pas par exemple le |  |
| Linu                                     | Valunes                                         |                   | changement d'état d'une équipe n'affecte pas l'état des joueurs de                                                                                                    |  |
| Organizateur                             | Comté Drôme Ardèche de Badminton                |                   | Pour changer l'état de publication de toutes lies données d'un même                                                                                                    |  |
| Numiro du tournoi                        | Championnal                                     |                   | type (par exempte todes les équipes), cliquer sur les indicateurs<br>uniserte au dessus à donte de la linia des informations                                                                                           |  |
| Premiur jour                             | 10-01-2013                                      |                   | Par exemple, dans cette page, cliquez sur l'indicateur devant le note                                                                                                    |  |
| Demier jour                              | 20-01-2013                                      |                   | du lournoi, en haut à gauche, pour changer sa visibilité                                                                                                    |  |
| Assurance annulation                     | Nan                                             |                   |                                                                                                    |  |
| Dana les formulaires, les zi             | ones de saisie avec un find blanc sont obli     | gatoires, lies au | ters sont facultations                                                                                                    |  |
| Saloie obligatoire                       | Salsie Tacuitative                              |                   |                                                                                                    |  |

Puis accéder à « export fédéral » et « générer le fichier ». Vous pouvez vous déconnecter « BADNET ». Récupérer le fichier « XML » à la racine de badnet.

| 중 Tournal 생 Dolaton 교 ·<br>Transfert                               | Lalendrier R Eguges & Anners A Sanctions 43 Transfert                                                                                                    |
|--------------------------------------------------------------------|----------------------------------------------------------------------------------------------------|
| Sauregarde/Festauration<br>Gestion des rencombes<br>Export Volkrai | Export Fédéral         Bise les rencontres controlles provent être envoyées à la fédération.         Fitter las rencontres dancue trans le fichier en utilisant la cons de chan.         Discue les tenier auf créé, les rencontres controlles et affichées cont marquées comms fransmises et incluses dans le fichier.         Pour INCLURE des rencontres marquées Thansmise Molé dans un FICHER, U taut les afficher en COCHANT la case 'Afficher les rencontres marquées Thansmise Molé' dans un FICHER, U taut les afficher en COCHANT la case 'Afficher les rencontres de la fichier', TOUTES les rencontres AFFICHEES, SAUF CELLES NON JOUEES serent marquées         Districion Zone Sue Est • Groupe Zone Bud Est • Journée Ji       •         Interior Tanamise Vede:       •         Afficher les rencontres non controlées • Afficher les rencontres envoyées       •         Interior Sanse Sue Est • Conformée capitaire • Controlles organisation • Transmise Vede       •         Interior Sanse Sue Est • Groupe Zone Bud Est • Journée Ji       •         Interior Sanse Sue Est • Groupe Zone Bud Est • Journée Ji       •         Interior Las rencontres non controlées • Afficher les rencontres envoyées       •         Interior Devision • Controlées capitaire • Controlles organisation • Transmiss Vede       •         Interior Devision • Controlles organisation • Transmiss Vede       •         Interior Devision • Controlles organisation • Transmiss Vede       • |

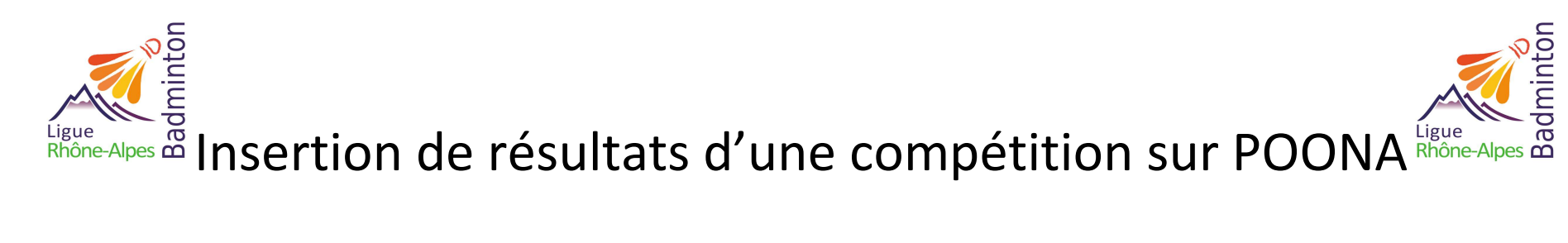

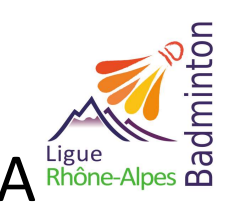

#### **Ouvrir le fichier « XML » avec INTERNET, WordPad ou Bloc Note**

L'ouverture du fichier « XML » permet uniquement de vérifier la cohérence entre le nombre de matchs joués et le nombre de lignes du fichier (un match joué = une ligne).

| 🖉 📒 e 🗆 there tournel international de Meylen - 18                                                                                                    | 5-17 janu                       |                                                                                                    |                                                                                 | - 0           |
|----------------------------------------------------------------------------------------------------|---------------------------------|----------------------------------------------------------------------------------------------------|---------------------------------------------------------------------------------|---------------|
| -Actual Partage Michage                                                                                                    |                                 |                                                                                                    |                                                                                 |               |
| · Illa Illa Linner                                                                                                    | T III Y III                     | The second second at the second second secon | E thats * This Store tag                                                        |               |
| The second second secon | Canada Canada Canada Canada     | Cause capite +                                                                                                    | tunter and                                                                      |               |
| formal Ar                                                                                                    | feels that a                    | decire .                                                                                                    | Beinfahrune                                                                     |               |
| Plates plantin                                                                                                    | 0.9000                          | Conception 1990                                                                                                    | Date: Sendower                                                                  |               |
| + + ExPC - Barred + SASDN15-                                                                                                    | 18 - Hornologatus - COMITE 38 - | 178me tournel international de Meyteri - 18-17                                                                                                    | Jan .                                                                           | + 0 factorsh. |
| - Acces représ                                                                                                    | Nore                            |                                                                                                    | Modifie le fype faite                                                           |               |
| 4 Tolichargament:                                                                                                    | / C Thirte tournoi internation  | al da Maylan - 18-17 janu bati                                                                                                    | 20101/2019/39/94 Putter BAD \$444/82                                            |               |
| Barns .                                                                                                    | 🖌 🚺 filme tuano interation      | production and the                                                                                                    | all and the second state of the second state. Second                            |               |
| Documents                                                                                                    | RAP: A MONPONT IBack            | Lind Ser                                                                                                    | <ul> <li>JT011076.0031 Adults Accubal E</li></ul>                               |               |
| TEX 1: Thomas 3 act                                                                                                    | RAP IA IN A ARIAGNO, C          | 7.7.6                                                                                                    | anticeal de Meylan - 16:17 jans part - (7/11/2014 (9)) A - Addres Erry Nat (0), |               |
| TDI Forming T-B may                                                                                                    | THE RAP IN M. C. PUYPE (Char    | Owner                                                                                                    | S Boowing                                                                       |               |
| There tourse international de Meylan - 10-17 janv                                                                                                    |                                 |                                                                                                    | Martecett Application Witastasten Virtual Pioceta Laurches                      |               |
| Howahapation                                                                                                    |                                 | Partager and                                                                                                    | CaweOffice Celc                                                                 |               |
| C knight                                                                                                    |                                 | Neroscie et l'ensois presidentes                                                                                                    | Copert/Office Witter                                                            |               |
| antiter .                                                                                                    |                                 | Envoyativies                                                                                                    | 🕺 itsidat                                                                       |               |
|                                                                                                    |                                 | Ceoper                                                                                                    | Chotatrum with application                                                      |               |
| Crective                                                                                                    |                                 | Capier                                                                                                    |                                                                                 |               |
| GPC .                                                                                                    |                                 | Cideo sin microania                                                                                                    |                                                                                 |               |
| Europa .                                                                                                    |                                 | Supprison                                                                                                    |                                                                                 |               |
| Documents                                                                                                    |                                 | Resummer                                                                                                    |                                                                                 |               |
| El knapm                                                                                                    |                                 | Programme                                                                                                    |                                                                                 |               |
| h bourgat                                                                                                    |                                 |                                                                                                    |                                                                                 |               |
| <ul> <li>Table: thangen works</li> </ul>                                                                                                    |                                 |                                                                                                    |                                                                                 |               |
| Totaca .                                                                                                    |                                 |                                                                                                    |                                                                                 |               |
| Disput Incal (IC)                                                                                                    |                                 |                                                                                                    |                                                                                 |               |
| Simon .                                                                                                    |                                 |                                                                                                    |                                                                                 |               |
| There are all internal                                                                                                    |                                 |                                                                                                    |                                                                                 |               |
| anothe minimum                                                                                                    |                                 |                                                                                                    |                                                                                 |               |
|                                                                                                    |                                 |                                                                                                    |                                                                                 |               |
|                                                                                                    |                                 |                                                                                                    |                                                                                 |               |
|                                                                                                    |                                 |                                                                                                    |                                                                                 |               |
|                                                                                                    |                                 |                                                                                                    |                                                                                 |               |
|                                                                                                    |                                 |                                                                                                    |                                                                                 |               |
|                                                                                                    |                                 |                                                                                                    |                                                                                 |               |
|                                                                                                    |                                 |                                                                                                    |                                                                                 |               |
|                                                                                                    |                                 |                                                                                                    |                                                                                 |               |
|                                                                                                    |                                 |                                                                                                    |                                                                                 |               |
|                                                                                                    |                                 |                                                                                                    |                                                                                 |               |
|                                                                                                    |                                 |                                                                                                    |                                                                                 |               |
|                                                                                                    |                                 |                                                                                                    |                                                                                 |               |
| Amanthal 1 Manuart selection mit 1980 Ko                                                                                                    |                                 |                                                                                                    |                                                                                 |               |
|                                                                                                    |                                 | and the second second sec                                                                                                    |                                                                                 |               |

#### Début du fichier

| Context Context Contex       |                             |
|----------------------------------------------------------------------------------------------------|-----------------------------|
|                                                                                                    |                             |
| 2 x + 2 x + 2 + x 2 + x 2 + x 2 + x 2 + x + 2 + x + x                                                                                                    |                             |
| <pre>dot construction and construction of the set of the set of th</pre> |                             |
|                                                                                                    | 100 % 🕞 🔰 🕘                 |
| 🐮 Rechenchier such eit dans Weidswei. 🛛 🖯 🖯 📋 🔝 🕺 🤨 🌍 😕 XII 🧭 🛷 🔛                                                                                                    | ^ O □ ↓ ↓ □ IIIA 27/01/2016 |

Insertion de résultats d'une compétition sur POONA

#### Fin du fichier

| B C +        | 17ème tournoi international de Meylan                                                                       | + 15-17 janv. JOML - WordP |                                                      |                                                                                                    | - 0 × |
|--------------|----------------------------------------------------------------------------------------------------|----------------------------|------------------------------------------------------|----------------------------------------------------------------------------------------------------|-------|
| A Couper     | Countries $- 1  \rightarrow  \Lambda'   \Lambda'   \Lambda'   \Lambda'   \Lambda'   \Lambda'   \Lambda'   $ |                            | Image Decist Date of Unders<br>Point Assars un objet | Intertorment       Stieldonner taut                                                                                                    |       |
| TEST DIAMETE | Parka                                                                                                    | Paragraphe                 | Jogethen                                             | Cabler                                                                                                    |       |
|              |                                                                                                    |                            | Bontage<br>Bonto 2 and a second                      | <pre>State<br/>State<br/>S</pre> |       |
|              |                                                                                                    |                            |                                                      | UNDER-"I'WITHERAMM-"U'RETIRED-"U' CHARGE"' CHARGE"' CHARGENA CHARGEN<br>WINNER-"I'WITHERAMM-"U'RETIRED-"U'S CHARGEN DE CHARGEN<br>SET2="21" SET1="00" SET4="00" SET4="01"<br>SET2="21" SET1="00" SET4="00" SET4="01"<br>VITHERAMM-'U'RETIRED-"U'S CHAINEN UNDER="21"<br>ICCLUB-"30"/->FLAKER IDFERS="228" ICCLUB-"30"/>SET2="11" SET1="01" SET4="00" SET4="01"/>SET2="11" SET1="01" SET4="00" SET4="01"/>SET2="11" SET1="01" SET4="00" SET4="01"/>SET2="11" SET1="01" SET4="00" SET4="01"/>SET1="11" SET1="01" SET4="00" SET4="01"/>SET2="11" SET1="01" SET4="01" SET4="01"/>SET2="11" SET1="01" SET4="00" SET4="01"/>SET2="11" SET1=="11" SET4="00" SET4="01"/>SET2="11" SET1=="11" SET4="00" SET4="01"/>SET2="11" SET1=="11" SET4="00" SET4="01"/>SET2="11" SET1=="11" SET4=="00" SET5="00"/>SET2="11" SET1=="11" SET4=="00" SET5="00"/>SET2="11" SET1=="11" SET4=="00" SET5="00"/>SET2="11" SET1=="11" SET4=="00" SET5="00"/>SET2="11" SET1=="11" SET4=="00" SET5="00"/>SET2="11" SET1=="11" SET4=="00" SET5="00"/>SET2="11" SET1=="11" SET4=="00" SET4=="00" SET4=="12"<br>SET2="11" SET4=="00" SET4=="00" SET4=="00" SET4=="12"<br>SET4=="12" SET4==="00" SET4=="00" SET4=="00" SET4=="12"<br>SET4=="12" SET4==="00" SET4=="00" SET4=="00" SET4=="12"<br>SET4=="12" SET4==="00" SET4=="00" SET4=="00" SET4=="00" SET4=="12"<br>SET4=="12" SET4==="00" SET4=="00" SET4=="00" SET4=="12"<br>SET4=="12" SET4==="00" SET4=="00" SET4=="00" SE                                                                                                    |       |

Ligue Rhône-Alpes B Insertion de résultats d'une compétition sur POONA

Les informations importantes sont surlignées en Bleu

16

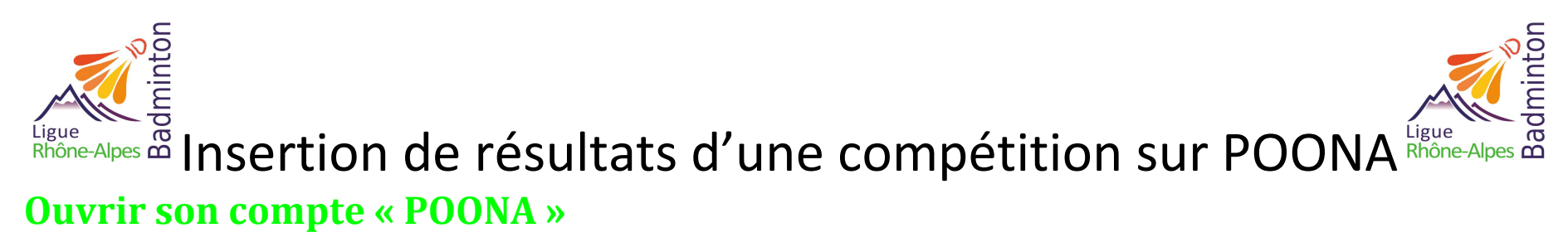

En tant qu'officiel de terrain pour ceux qui ont plusieurs statuts sur Poona.

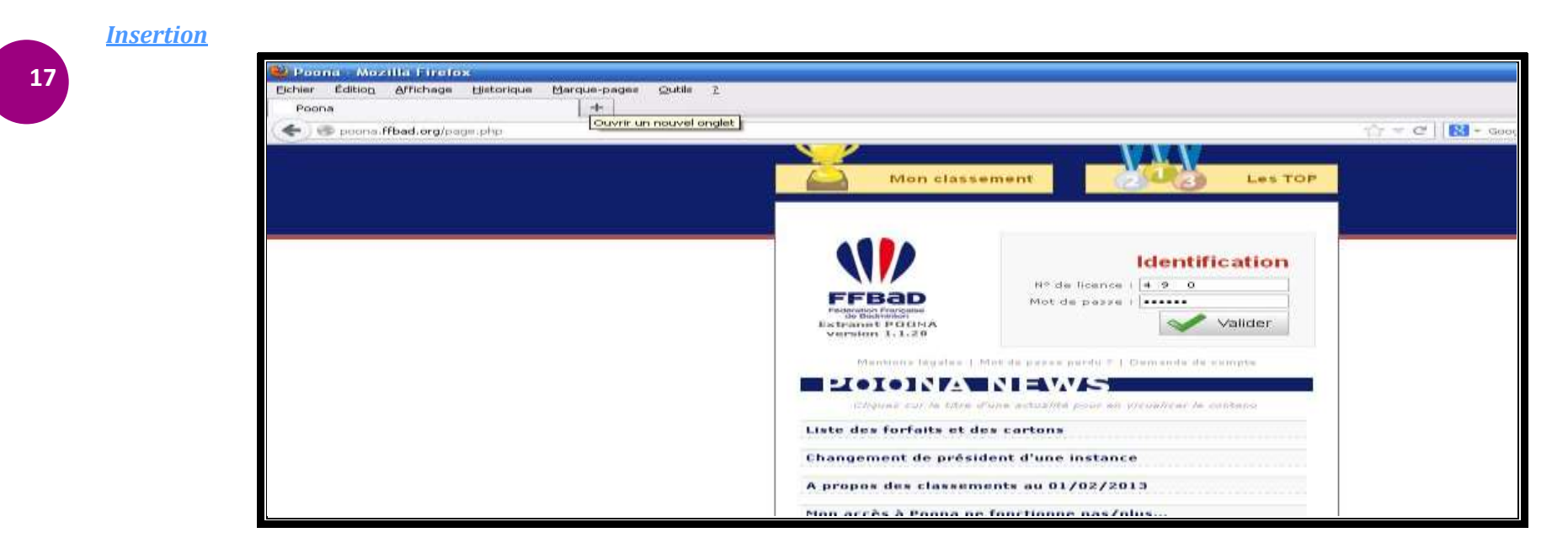

Aller dans l'onglet « Compétition » puis dans « mes tournois »

17

| Hes I | ourno<br>ge-A)                 | is Exp                                                    | ort des                                                                                            |                                                                                                    |                                                                                 |            |                     |
|-------|--------------------------------|-----------------------------------------------------------|----------------------------------------------------------------------------------------------------|----------------------------------------------------------------------------------------------------|---------------------------------------------------------------------------------|------------|---------------------|
|       |                                |                                                           | Vous pouvez                                                                                        | ici confirmer ou infirmer votre perticipation en tant que                                                                                                    | e juge arbitre d'i                                                              | une compét | tion.               |
|       |                                |                                                           | Filtres d'                                                                                         | affichage :                                                                                                    |                                                                                 |            |                     |
|       |                                |                                                           | Salaon I (                                                                                         | Saison 2015-2016 🔻                                                                                                    |                                                                                 |            |                     |
|       |                                |                                                           | Type : 3r                                                                                          | adifférent •                                                                                                    |                                                                                 |            |                     |
|       |                                |                                                           | Date de d                                                                                          | Hout C Dr. 2 mm and                                                                                                    |                                                                                 |            |                     |
|       |                                |                                                           | Nom : C                                                                                            | ommence par 💌                                                                                                    |                                                                                 |            |                     |
|       |                                |                                                           | C A Mar                                                                                            | squer les compétitions passées                                                                                                    | -#                                                                              |            |                     |
|       |                                |                                                           | Atticher                                                                                           | 50 Valider                                                                                                    |                                                                                 |            |                     |
|       |                                |                                                           |                                                                                                    |                                                                                                    |                                                                                 |            |                     |
| Acc   | ord                            |                                                           | Date de                                                                                            | 5 55 15 50 100                                                                                                    |                                                                                 |            |                     |
| Acc   | ord<br>"                       | Numiéro                                                   | Date de début                                                                                      | Nom du tournoi                                                                                                    | Туре                                                                            | Noveas     | a Règlemer          |
| Acc   | #                              | Numéro<br>1500007                                         | Date de<br>début                                                                                   | Nom du tournoi<br>Circuit FFBaD N° 2 & 20eme Tournoi International<br>Ginout FFBaD N° 2 & 20eme Tournoi International<br>Ginout FFBaD N° 2 & 20eme Tournoi International                                                                                                    | Type<br>Tournoi<br>Individuel                                                   | Niveas     | Règlemer            |
| Acc   | #<br>1.<br>2.                  | Numiéro<br>1500007<br>1500117                             | Cate de<br>début<br>17-10-2015<br>17-10-2015                                                       | Nom de tournoi<br>Circuit FFBaD Nº 2 & 28ème Tournoi International<br>Grouit FFBaD Nº 2 & 28ème Tournoi International<br>Grouit FFBaD Nº 2 & 28ème Tournoi International<br>g'Aix-en-Provence                                                                                                    | Type<br>Tournsi<br>Individuel<br>Tournsi<br>individuel                          | Nove as    | i Réglemer          |
| Acc   | #<br>4.<br>2.<br>3.            | Numiéro<br>1500007<br>1500117<br>1504076                  | Date de<br>débot<br>17-10-2015<br>17-10-2015<br>16-02-2016                                         | Nom de tournoi<br>Circuit FFBaD Nº 2 & 25ème Tournoi International<br>d'Aix-an-Provence<br>Circuit FFBaD Nº 2 & 25ème Tournoi International<br>d'Aix-an-Provence<br>Championnat de France inter-armées 2016                                                                                                    | Type<br>Tournsi<br>Individuel<br>Tournsi<br>Individuel<br>Tournsi<br>Individuel | Www.as     | i Règlemer          |
|       | *<br>1.<br>2.<br>3.            | Numéro<br>1500007<br>1500117<br>1504076<br>icher / Tout   | Date de<br>début<br>17-10-2015<br>17-10-2015<br>16-03-2016<br>décocher Paul                        | Kom de tournoi      Circuit FFBaD N* 2 & 20eme Tournoi International     Alscan-Provence      Championnat de France inter-armées 2016      Is selection 1 Choisir l'action à effectuer                                                                                                    | Type<br>Tournoi<br>individuel<br>Tournoi<br>individuel<br>Individuel            | Nove as    | Réglemen<br>Valide  |
| Acc   | #<br>1.<br>2.<br>3.<br>rout co | Numiéro<br>1500007<br>1500117<br>1504076<br>scher / Tout  | Cate de<br>début<br>17-10-2015<br>17-10-2015<br>16-02-2016<br>décocher Paul                        | Nom de tournoi       Circuit FFBaD N* 2.8 28kme Tournoi Diternational<br>d'Aix-am-Provence       Circuit FFBaD N* 2.8 28kme Tournoi International<br>d'Aix-am-Provence       Circuit FFBaD N* 2.8 28kme Tournoi International<br>d'Aix-am-Provence       Circuit FFBaD N* 2.8 28kme Tournoi International<br>d'Aix-am-Provence       Championnat de France inter-armées 2016       Is selection 1       Choisir l'action & effectuer | Type<br>Tournoi<br>Individuel<br>Tournoi<br>Individuel                          | Nove as    | Réglemen<br>Valide  |
|       | eut co                         | Numièro<br>1500007<br>1500117<br>1504076<br>Ischer / Teut | A Date de<br>Cébut<br>17-10-2015<br>17-10-2015<br>16-02-2016<br>décocher Pour<br>bligatoire en cas | Nom de tournoi       Circuit FFBaD Nº 2 & 28 me Tournoi International<br>d'Aix-an-Provence       Circuit FFBaD Nº 2 & 28ème Tournoi International<br>d'Aix-an-Provence       Circuit FFBaD Nº 2 & 28ème Tournoi International<br>d'Aix-an-Provence       Championnat de France inter-armées 2016       I la selection 1 (Choisir l'action à effectuer<br>de refuit) 1                                                                | Type<br>Tournsi<br>Individuel<br>Tournsi<br>Individuel                          | 160ve au   | Réglemen<br>Valider |

#### Récupérer le numéro encadré en rouge

Sans ce numéro, la procédure ne pourra pas être effectuée. C'est la raison pour laquelle, toute compétition officielle, quel qu'en soit le niveau (départemental à international), devra faire l'objet d'une demande préalable d'autorisation qui sera intégrée sur « POONA ».

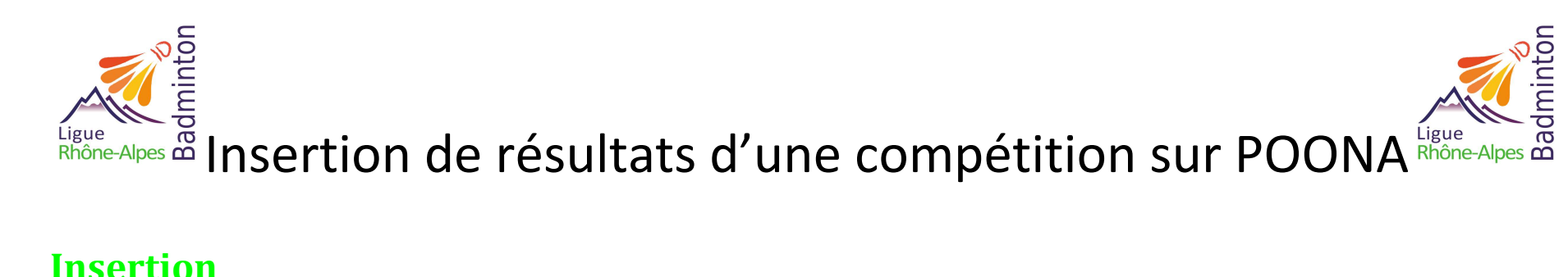

#### **Insertion**

Sortir de ce menu en revenant en arrière, puis aller dans « Résultats », toujours dans l'onglet compétition.

« Import de fichier » 🗲 « Parcourir » puis sélectionner sur votre ordinateur le fichier « XML » généré préalablement. Noter le « numéro » relevé préalablement dans « identification directe ». « Valider » chaque écran (deux au total). Les résultats seront visibles pour les joueurs quand Poona les aura pré

validés, mais la prise en compte des résultats ne sera effective que lors de la mise à jour CPPH dans la nuit du mercredi au jeudi suivant.

Ligue Rhône-Alpes B Insertion de résultats d'une compétition sur POONA

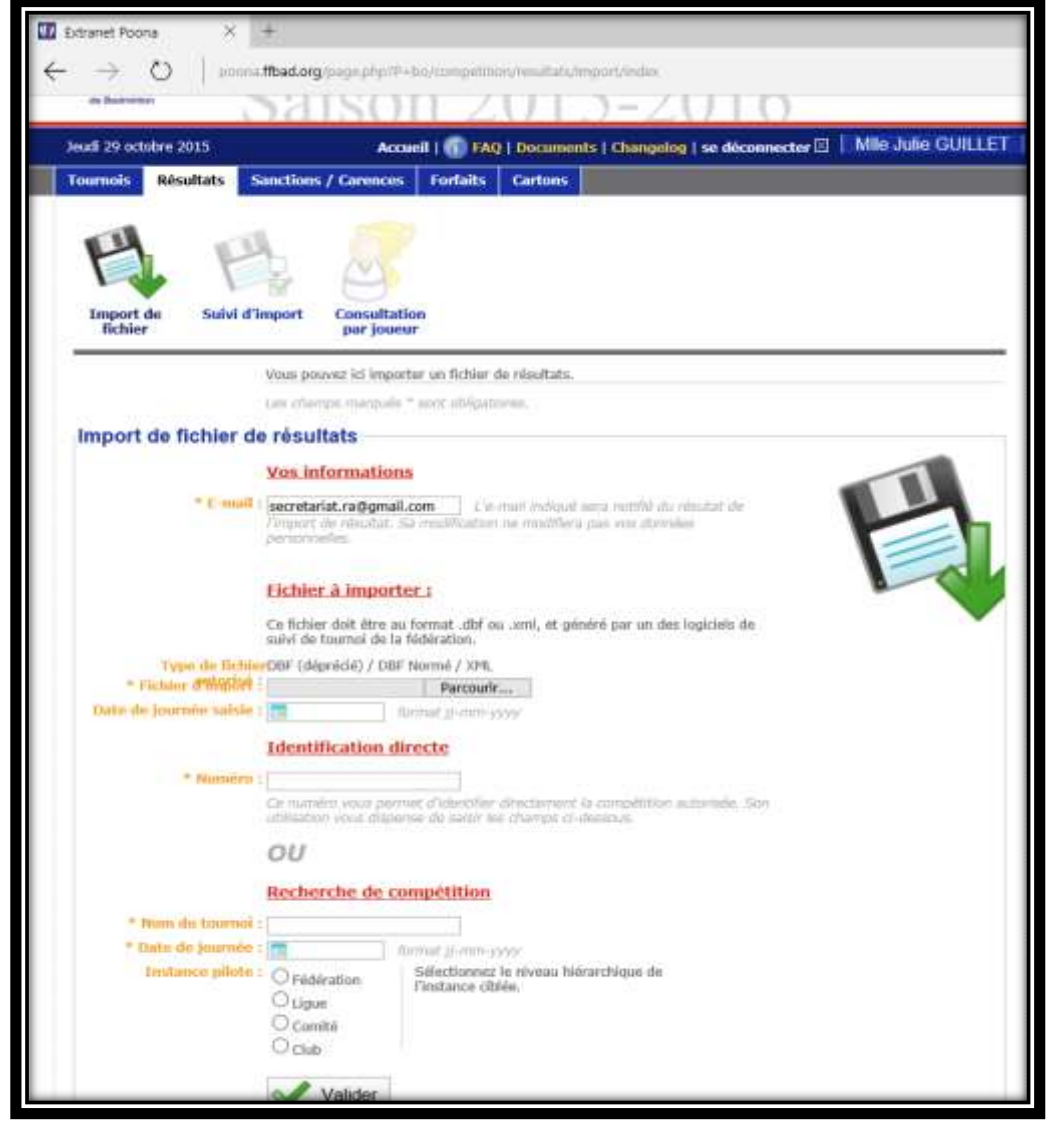

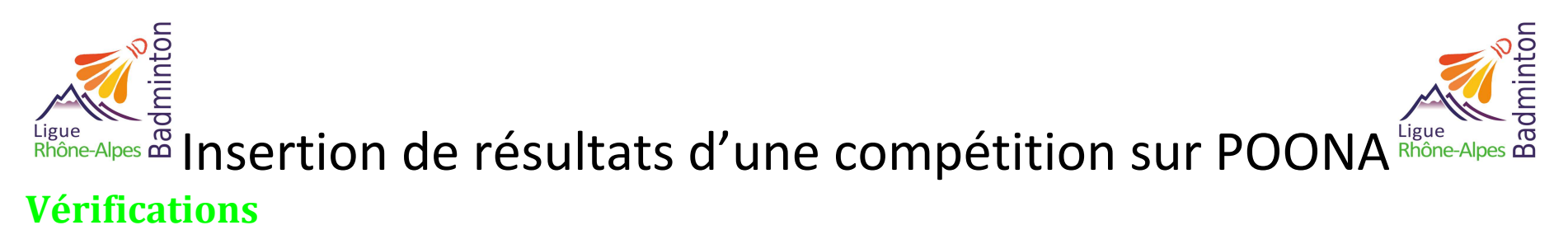

Toujours dans l'onglet résultat > Suivi d'import > Insérer le numéro de la compétition

| 2 Posta 🛛 Ettanet Posta X +                                                                                                    |                                                                                                    |   | - 3 | 5 |
|----------------------------------------------------------------------------------------------------|----------------------------------------------------------------------------------------------------|---|-----|---|
| $\leftarrow$ $\rightarrow$ O $\parallel$ gives that any compared in the maximum test in the property solution                                                                                                    | III \$                                                                                                    | ₽ | 26  | 3 |
| Attack do uport Tatanco Doubort 2000                                                                                                    | presents                                                                                                    |   |     |   |
| Saison 2015-2016                                                                                                    |                                                                                                    |   |     |   |
| Necesi J (1) (No. 2015 Necesi I) (1) (No. 2) (No. 2) (1) (1) (1) (1) (1) (1) (1) (1) (1) (1                                                                                                    | SHLEF                                                                                                    |   |     |   |
| Hand Frank State                                                                                                    |                                                                                                    |   |     |   |
| Verd alluman of datasets in charlos is a constraint provide a second part of the first of the second part of the intervention of the second part of the second part o |                                                                                                    |   |     |   |
| January, Informani<br>8 Nove Preserv Lineary Publication Stationary Public<br>Researce processes of oil Researce and Is acceptibles                                                                                                    | na -                                                                                                    |   |     |   |
| Supervised Forget Language and Science of Streamed                                                                                                    |                                                                                                    |   |     |   |
| Contraction In High relians<br>. You assume interesting in second at trainment, for statistically in Name rate yours been gattern in You<br>second                                                                                                    | Amine Control of Control of Contr |   |     |   |
|                                                                                                    |                                                                                                    |   |     |   |

Techendre sur le veze et dans Westawa 🛛 🕐 😰 🧰 💼 🛤 🐲 🍈 🧏 👭 🙆 🚿

~ 1412 FRA 22001/200

Les fichiers importés sont normalement dans l'encadrer rouge.

S'il n'y a aucun import indiqué alors le fichier n'a pas fonctionné et il faut recommencer.

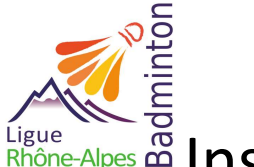

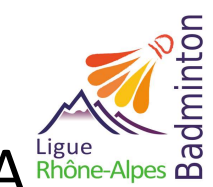

### Ligue Rhône-Alpes De Insertion de résultats d'une compétition sur POONA **Retours de Poona**

Vous allez peut-être recevoir sur votre boite mails un message de confirmations ou d'erreur. En orange les lignes à vérifier pour validation (exemple : les joueurs étrangers) en rouge : des éléments qui empêchent l'homologation (exemple : vous avez oublié de faire un fichier à part pour les parabadminton mixtes). Message recu de ce type :

#### Etape 1 : Traitement de votre fichier

Compte rendu de l'intégration de votre fichier

Votre fichier n'est pas encodé en UTF-8 (ne pas traiter)

Le licencié 06720799 est affilié au club BH 83 alors que le fichier XML indique TUCB (ne pas traiter, sauf si entré à la main, vérifier sur Poona) Aucune personne ne correspond au numéro de licence fourni n°00674481. Cette licence est considérée comme un étranger (vérifier sur Poona) La personne GALLARDO Ariadna (0000000) est considérée comme un étranger La personne DURAN Guillem (0000000) est considérée comme un étranger La personne BARBERA Teresa (0000000) est considérée comme un étranger La personne PUIG Jaume (0000000) est considérée comme un étranger La personne MONTORO Joel (0000000) est considérée comme un étranger La personne DEKKER Helena (0000000) est considérée comme un étranger Les sexes de votre paire perdante du match n°877 ne sont pas conforme à la discipline indiquée Les sexes de votre paire gagnante du match n°886 ne sont pas conforme à la discipline indiquée Les sexes de votre paire gagnante du match n°887 ne sont pas conforme à la discipline indiquée Les sexes de votre paire gagnante du match n°888 ne sont pas conforme à la discipline indiquée Les sexes de votre paire gagnante du match n°890 ne sont pas conforme à la discipline indiquée

Vous pouvez accéder au suivi de la compétition à l'adresse suivante : http://poona.ffbad.org/page.php?P=bo/competition/resultats/import\_suivi/index&numero=1500117

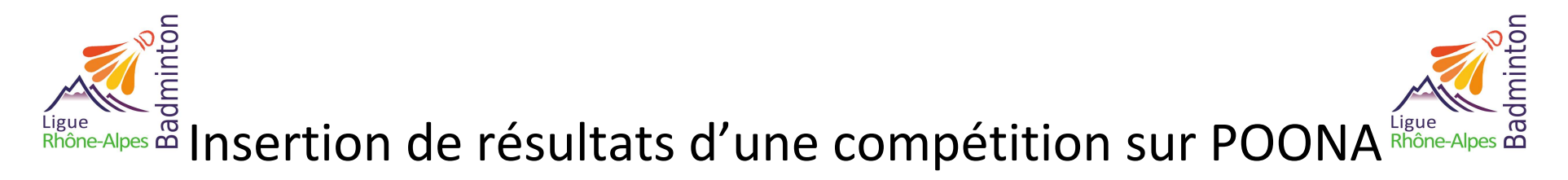

Cliquer sur le lien et suivez les instructions

Pour les cas que vous avez vérifiés sur Poona, entrez les éléments attendus, pour les joueurs étrangers, vérifiez les éléments mentionnés et validés un à un.

Pour les lignes rouges : prenez contact avec le support Poona : http://support.ffbad.com/open.php

Vous recevrez ensuite un message de Poona validant la bonne prise en compte du fichier.

ATTENTION : compte tenu du nouveau classement, vous devez saisir les résultats sur Poona au plus tard mercredi soir qui suit le tournoi (avant minuit !)

Si vous rencontrez le moindre problème, n'hésitez pas à contacter la ligue Rhône Alpes de Badminton au 04.76.91.47.86 ou liguebad.ra@gmail.com